## PARAMETER LOADER INSTRUCTION MANUAL FOR VM7000A PAPERLESS RECORDER

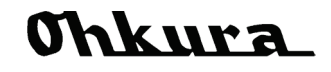

WXPVM70mnA0102E March, 2014(Rev.9) Copyright © 2009-2014 Ohkura Electric Co.,Ltd. All Rights Reserved.

#### <CONTENTS>

| 1. ( | OUTLINE                              | 1-1 |
|------|--------------------------------------|-----|
| 1    | .1 Foreword                          | 1-1 |
| 1    | .2 Parameter loader                  | 1-1 |
| 1    | .3 Contents of package               | 1-1 |
| 1    | .4 Recommended operating environment | 1-1 |
| 1    | .5 Install                           | 1-2 |
| 1    | .6 Uninstall                         | 1-2 |

| 2. | BASIC SETTING                                   | - 2-1 |
|----|-------------------------------------------------|-------|
|    | 2.1 Composition of setting display              | 2-1   |
|    | 2.2 Basic operation of setting screens          | 2-2   |
|    | 2.3 Operational expression                      | 2-4   |
|    | 2.4 Folder composition of SD card               | 2-8   |
|    | 2.5 The setting method of Modbus TCP connection | 2-10  |
|    |                                                 |       |

| 3.1 Input CH     | 3-1 |
|------------------|-----|
| 3.2 Calc. CH     | 3-2 |
| 3.3 Common Calc  | 3-3 |
| 3.4 Display      | 3-3 |
| 3.5 Record       | 3-4 |
| 3.6 Others       | 3-5 |
| 3.7 Comm         | 3-6 |
| 3.8 Comm. 2      | 3-6 |
| 3.9 Device/Other | 3-7 |

| 4. SETTING MENUS | <br>4-1 |
|------------------|---------|
| 4.1 File         | <br>4-1 |
| 4.2 Edit         | <br>4-1 |
| 4.3 View         | <br>4-1 |
| 4.4 Language     | <br>4-2 |
| 4.5 Help         | <br>4-2 |

## 1. OUTLINE

## 1.1 Foreword

This instruction manual describes installation and operation for the Parameter Loader of the Paperless Recorder. Read it carefully before use.

## 1.2 Parameter loader

This Parameter Loader is software to do various settings of a Paperless Recorder with the personal computer.

The setting preserved on the SD card with the main body of the Recorder can be read, and the setting preserved on the SD card with this software can be read to the main body of the Recorder. When you insert the SD card in the main body of the Recorder, the folder of the name called "Recorder" is automatically made.

When you read and write the setting data with the main body of the Recorder, please preserve the setting in the folder of "Prm" that exists under the folder of the name called "Recorder". (Refer item 2.4 for details.)

## 1.3 Contents of package

The following items are packaged with the product.

- CD-ROM for installation: 1
- Instruction manual which is installed to above CD-ROM

## 1.4 Recommended operating environment

- Microsoft Windows XP / Vista / 7 / 8 (32bit, 64bit) The Loader is not run on Windows 95, 98, 2000, NT or Me.
- Hard disk with free capacity of 500MB or more
- Capacity of RAM necessary so that OS may operate normally
- Memory card. (SD card) (Panasonic company 1~32GB or Sandisk company 1~32GB is recommended)
- PC made of maker
- The mouse and keyboard corresponding to OS
- The Ethernet communication port (10BASE-T, TCP/IP protocol)
- CD-ROM drive
- Display resolution of 1024 × 768 pixels (XGA) or more

## 1.5 Install

- 1) If other application software programs are open, terminate all of them.
- 2) If the Parameter Loader has been already installed, open "Add/Remove Programs" on Control Panel and delete the Parameter Loader.
- 3) Set CD-ROM in the personal computer drive.
- 4) The menu is automatically displayed. Follow the instructions on the screen. If the menu is not displayed, please start "index.htm" that CD-ROM drive has. The menu for the installation is displayed, and please installs it according to the instruction of the screen. The Data Viewer and the Parameter Loader are installed at the same time.
- When you install the differing version, ".NET Framework" may need to be installed. In that case, install software after installing ".NET Framework.".

(In the case of Windows8, environment connectable with the Internet is required for installation of ".NET Framework".)

5) A message is displayed, prompting you to verify that "Parameter loader setup is complete". Now, the Parameter Loader installation is completed.

## 1.6 Uninstall

Please uninstall the Parameter Loader by the following operations, and delete it according to the instruction of Windows (Notes are included).

The Data Viewer and the Parameter Loader are uninstalled at the same time.

"START of Windows"  $\Rightarrow$  "Control Panel"  $\Rightarrow$  "Add/Remove Programs"  $\Rightarrow$  "VM7000A"

When you install the differing version, before installing the upcoming version, please uninstall the software that is now by the above-mentioned method. There is a possibility of not operating normally.

## 2.1 Composition of setting display

Select "Programs"  $\Rightarrow$  "VM7000A"  $\Rightarrow$  "Parameter Loader" from the Start menu.

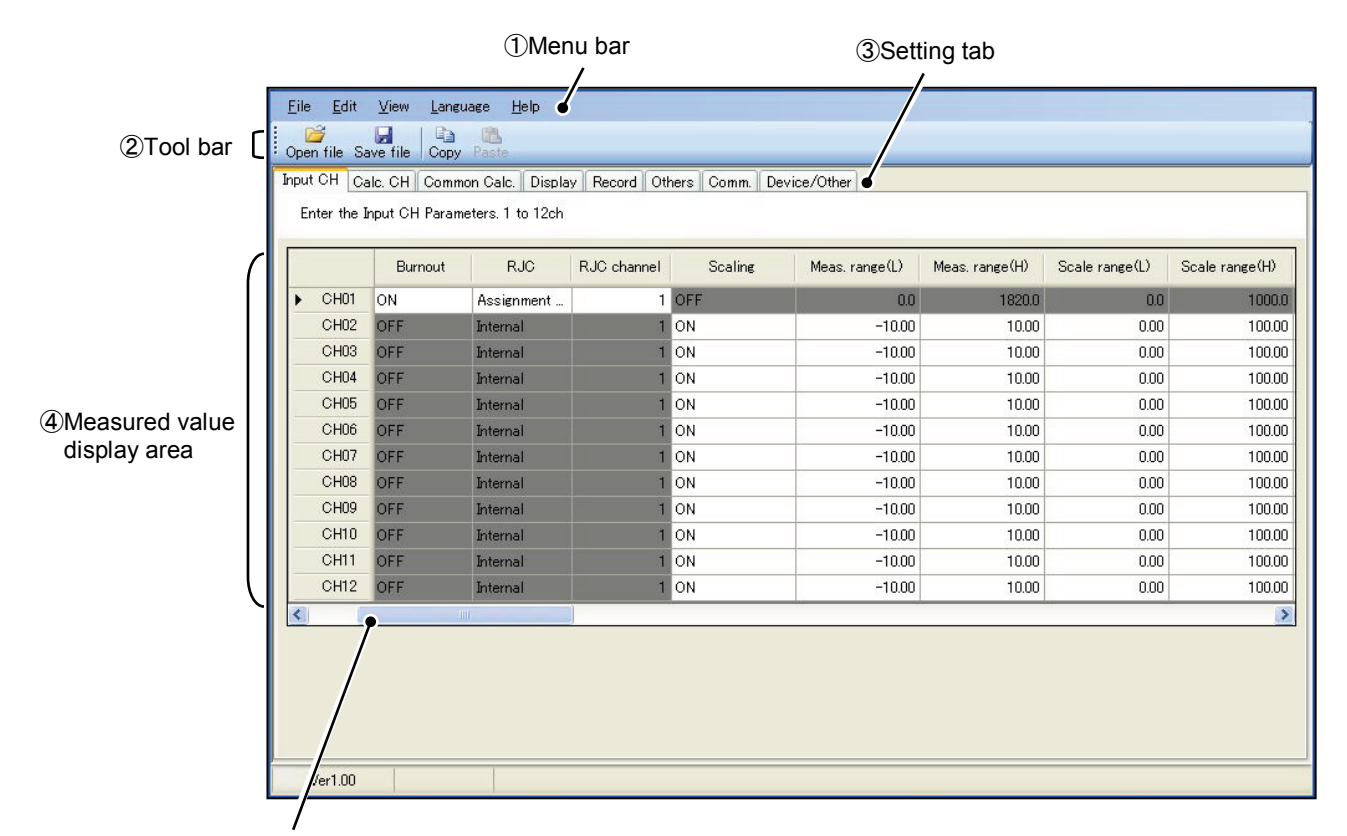

⑤Scroll bar

1 Menu bar

The operation of the file and the setting of the language, etc. functions of the Parameter Loader can be used.

2 Tool bar

The function often used is displayed as a shortcut key.

The set of tool bar cannot be changing.

③ Setting tab

The setting display can be changed by selected "3Setting tab".

Measured value display area

Display the measured value. And, measured value can be changed by selecting each item.

Scroll bar

When the "Measured value display area" overflows from screen, the display can be changed by sliding "⑤Scroll bar".

## 2.2 Basic operation of setting screens

The basic operation of the setting screens is 4 methods.

① When selecting contents to set by the other windows.

| 6 |      | Input type            | Burn Out | RJC        | RJC CH |
|---|------|-----------------------|----------|------------|--------|
| • | 01CH | B(0.0 To 1820.0)      | YES      | Assignment | 1      |
|   | 02CH | R1 (0.0 To 1760.0)    | YES      | Assignment | 1      |
|   | 03CH | R2(0.0 To 1200.0)     | YES      | Assignment | 1      |
|   | 04CH | S(0.0 To 1760.0)      | YES      | Assignment | 1      |
|   | 05CH | K1 (-200.0 To 1370.0) | YES      | Assignment | 1      |

In this case, the channel select screen can be displayed by selects "Input type". Select the arbitrarily input type.

| DC Voltage                   |                              |                               |                               |
|------------------------------|------------------------------|-------------------------------|-------------------------------|
| mY<br>(-10.00 To 10.00)      | mV<br>(0.00 To 20.00)        | mV<br>(0.00 To 50.00)         |                               |
| V<br>(-0.200 To 0.200)       | (-1.000 To 1.000)            | (-10.00 To 10.00)             | (0.000 To 5.000)              |
| DC Current                   |                              |                               |                               |
| MA<br>(4.00 To 20.00)        |                              |                               |                               |
| то                           |                              | N                             |                               |
| (0.0 To 1820.0)              | R1<br>(0.0 To 1760.0)        | R2<br>(0.0 To 1200.0)         | (0.0 To 1760.0)               |
| (-200.0 To 1370.0)           | K2<br>(0.0 To 600.0)         | K3<br>(-200.0 To 300.0)       |                               |
| E1<br>(-200.0 To 800.0)      | E2<br>(-200.0 To 300.0)      | E3<br>(-200.0 To 150.0)       |                               |
| (-200.0 To 1100.0)           | J2<br>(-200.0 To 400.0)      | J3<br>(-200.0 To 200.0)       |                               |
| T1<br>(-200.0 To 400.0)      | T2<br>(-200.0 To 200.0)      | C<br>(0.0 To 2320.0)          | Au-Fe[K]<br>(1.0 To 300.0)    |
| N<br>(0.0 To 1300.0)         | PR40-20<br>(0.0 To 1880.0)   | PL2<br>(0.0 To 1390.0)        | U<br>(-200.0 To 400.0)        |
| (-200.0 To 900.0)            |                              |                               |                               |
| RTD                          |                              |                               |                               |
| Pt100-1<br>(-200.0 To 650.0) | Pt100-2<br>(-200.0 To 200.0) | JPt100-1<br>(-200.0 To 630.0) | JPt100-2<br>(-200.0 To 200.0) |

② When selecting contents to set by list.

In this case, the item of "RJC" is selected, and the item that can be selected as a list is displayed. Select the arbitrarily item.

|   |      | Input type            | Burn Out | RJC           | RJC CH |
|---|------|-----------------------|----------|---------------|--------|
| • | 01CH | B(0.0 To 1820.0)      | YES      | Assignmen 🗸   | 1      |
|   | 02CH | R1 (0.0 To 1760.0)    | YES      | OFF           | . 1    |
|   | 03CH | R2(0.0 To 1200.0)     | YES      | Assignment Cl | 1      |
|   | 04CH | S(0.0 To 1760.0)      | YES      | Assignment    | 1      |
|   | 05CH | K1 (-200.0 To 1370.0) | YES      | Assignment    | 1      |

③ When setting contents by entering characters or numerical value.

In this case, when the "Description" is selected, the input of the character or the numerical value becomes possible. Please input the arbitrarily description with the keyboard.

|   |      | TAG   | Description | Display color |
|---|------|-------|-------------|---------------|
| • | 01CH | TAG01 | Test text1  |               |
|   | 02CH | TAG02 |             | 1             |
|   | 03CH | TAG03 |             |               |
|   | 04CH | TAG04 |             |               |
|   | 05CH | TAG05 |             |               |

④ When setting contents by entering only numerical value.

In this case, when the  $\blacktriangle$ ,  $\checkmark$  button of "Z value" is selected, numerical value can be increased and decreased. And the numerical value can be input directly with the keyboard.

| Yalac .         |        |                |     |
|-----------------|--------|----------------|-----|
| Reference temp. | 0.0 😂  | T1 timer (sec) | 1 📚 |
| Z value         | 100 \$ | T2 timer (min) | 1 📚 |
| Start temp.     | 0.0 😂  |                |     |

## 2.3 Operational expression

In the Parameter Loader, the following can be done by setting the operational expression.

- 1) +, -, ×,  $\div$  (Arithmetic operation)
  - Ex) Input "CH01 + CH02 CH03", and the result is output to CH13.
  - Ex) Input "CH04 \* CH13 / K001", and the result is output to CH20.
- 2) A complex operation can be done by the function prepared beforehand. (General operation)
  - Ex) The value of CH01 is requested by the involution of x, and the result is output to CH27. (POW function)
  - Ex) The numerical value of the channel that indicates the largest value in the input value from CH01 to CH12 is output to CH34. (MAXto function)
- The sum total of the input value by the passage of time is calculated. (SUM operation)
   Ex) The input value of CH02 is divided by 10, the value is added every 100ms, and the result is output to CH41. (SUMsec function)
- 4) F value can be calculated. (F value operation)
  - Ex) The value input to CH03 and the value set by "F value" are used and calculated, and the result is output to CH48. (FCAL funcion)
- 5) Two kinds of values can be outputted by the result of a logical operation table (Q exp. table).
  - Ex) When the result of the logical operation table Q001 is True(1), the value of CH01 is outputted to CH48. When the result is False(0), the value of CH02 is outputted to CH48. (Conditional branch)

| <u>F</u> ile <u>E</u> dit | <u>V</u> iew <u>L</u> a                                                               | anguage     | <u>H</u> elp        |   |             |       |              |          |                  |          |
|---------------------------|---------------------------------------------------------------------------------------|-------------|---------------------|---|-------------|-------|--------------|----------|------------------|----------|
| Open file S               | ave file                                                                              | h 🗈         | 1                   |   |             |       |              |          |                  |          |
|                           |                                                                                       |             |                     |   | (0)         |       |              |          |                  |          |
| Input CH Ca               | Input CH   Calc. CH   Common Calc.   Display   Record   Others   Comm.   Device/Other |             |                     |   |             |       |              |          |                  |          |
| Enter the C               | Enter the Calc CH Parameters, 18 to 48ch                                              |             |                     |   |             |       |              |          |                  |          |
|                           | Decimal                                                                               | Unit        | TAG                 |   | Description | *     | -Const table |          |                  |          |
|                           | point                                                                                 | onine       | 71040               |   | Description | =     | No.          | Value    | Decimal<br>point | <b>^</b> |
| CH13                      | 2                                                                                     | %<br>~      | TAG13               |   |             |       | К001         | 0        | 0                |          |
| CHI4                      | 2                                                                                     | - X0<br>- K |                     |   |             |       | K002         | 0        | 0                |          |
| CH16                      | 2                                                                                     |             | TAG16               |   |             |       | К003         | 0        | 0                |          |
| CH17                      | 2                                                                                     |             | TAG17               |   |             |       | K004         | 0        | 0                |          |
| CH18                      | 2                                                                                     | %           | TAG18               |   |             |       | K005         | 0        | 0                |          |
| •                         |                                                                                       |             | 1                   | 1 |             | •     | К006         | 0        | 0                | Ŧ        |
|                           |                                                                                       |             | Calculating formula |   |             | Exp 🔺 | Q expressio  | on table |                  |          |
| CH13                      |                                                                                       |             |                     |   |             | E     | No.          | Expres   | sion             | <u> </u> |
| CH14                      |                                                                                       |             |                     |   |             |       | Q001         |          |                  |          |
| CH15                      |                                                                                       |             |                     |   |             |       | Q002         |          |                  |          |
| CH16                      |                                                                                       |             |                     |   |             |       | Q003         |          |                  |          |
| CH17                      |                                                                                       |             |                     |   |             |       | Q004         |          |                  | -        |
| CH18                      |                                                                                       |             |                     |   |             |       | Q005         |          |                  | -        |
| CH19                      |                                                                                       |             |                     |   |             |       | Q006         |          |                  | -        |
| CH20                      |                                                                                       |             |                     |   |             | +     | 0007         |          |                  | -        |
| •                         | 111                                                                                   |             |                     |   |             | •     | L Q008       |          |                  |          |

In this case, when the "Calculating formula" is selected, the operational expression setting display is displayed. (Refer item next page for details.)

#### •Setting the calculation expression

The expression can be set up to 3 items in each expression of S1  $\sim$  S3.

Being reflected in the setting as a final operation result is Operation result of "Operational expression".

|                  |                               |                                                       |         | (1)Op   | erational e | xpressi | on ②O    | perator n | ame        | 3            |
|------------------|-------------------------------|-------------------------------------------------------|---------|---------|-------------|---------|----------|-----------|------------|--------------|
|                  | Calculating fo                | rmula input form                                      |         |         | /           |         |          | X         |            |              |
|                  | Input the Ca                  | nput the Calculating formula clicking each input area |         |         |             |         |          |           |            |              |
|                  | Exp:S1                        | ABS(CH01)                                             | +       | POW(C   | H02,DI01)   | -•      | SQR(C    | CH03)     |            |              |
| 6 Range of       | Exp:S2                        | LOG(CM4:01)                                           | *       | LN      | (K001)      |         | EXP(     | S1)       |            |              |
| measurement      | Exp:S3                        | RH(AL01:01,DO01)                                      | +       | MAXin(ł | PL01,Q001)  |         | MINin(CH | 48,DI09)  |            |              |
| Clear button     | <u>Callulating</u><br>formula | S1                                                    | *       |         | S2          |         | S        | 3         |            |              |
|                  |                               | •                                                     |         |         | -Input Type |         |          |           | ۱ I        |              |
| ⑦Operator button | Clear Range (-327.68 To 3     |                                                       | 3 To 32 | 7.67)   | СН          | CH01    | •        | SET       |            | 8 Input type |
|                  |                               |                                                       |         |         | DI          | DI01    | •        | SET       |            | © input type |
| ③Function tab 、  |                               |                                                       |         | /       | Comm.       | CM4     | ▼ 01 ▼   | SET       | $\swarrow$ |              |
|                  | Function No                   | .1 Function No.2 Functio                              | on No.3 |         | Const.      | K001(10 | ) •      | SET       |            |              |
|                  |                               |                                                       |         |         | Exp.        | S01     | •        | SET       |            |              |
| ④Function button | ABS(                          | A) POW(A,B)                                           | SQR     | (A)     | Alarm       | AL01    | ▼ 01 ▼   | SET       |            |              |
|                  | LOG(                          | A) LN(A)                                              | EXP(    | (A)     | DO          | DO00    | •        | SET       |            |              |
|                  | RH(A,                         | B) MAXin(A,B)                                         | MINin(  | A,B)    | Pulse       | PL01    | •        | SET       |            | SET button   |
| 5 Description    |                               |                                                       |         |         | Q exp.      | Q001    | •        | SET       |            |              |
|                  | MAXto(                        | A,B) MINto(A,B)                                       | AVGto   | (A,B)   | Cond.       | IF001   | •        | SET 🖌     | Υ          |              |
|                  |                               | value of the input is output                          | +       |         | $\square$   |         |          |           | /          |              |
|                  |                               | value of the input is output                          |         |         |             |         |          |           | _          |              |
|                  |                               |                                                       |         |         |             | C       | OK       | Cancel    | )          |              |
|                  |                               |                                                       |         |         |             |         |          |           |            |              |

① Operational expression

Display the operational expression is set.

② Operator name

Display the setting operator.

③ Function tab

The display of "@Function button" can be changed by selecting "@Function tab".

#### (4) Function button

Select the "④Function button" to display the argument select display. The argument can be inputted by selecting item and push the  $\overline{\text{SET}}$  button.

After set, please register by OK button.

It can be set that selected only "①Operational expression". As for the item under the selection, the background becomes light blue.

| F | unction inpu | ut form    |     | -      | -         |   | X      |   |             |
|---|--------------|------------|-----|--------|-----------|---|--------|---|-------------|
|   | Input the ar | rguments.  |     |        |           |   |        |   |             |
|   | MAXtm (      |            | )   |        |           |   |        | 8 | )Input type |
|   | -Input Type- |            |     |        |           |   | 7      | 1 |             |
|   | сн           | CH01 -     | SET | Alarm  | AL01 🔻 01 | - | SET    |   |             |
|   | DI           | DI01 -     | SET | DO     | DO00      | • | SET    |   |             |
|   | Comm.        | CM4 - 01 - | SET | Pulse  | PL01      | • | SET    |   |             |
|   | Const.       | K001(10) - | SET | Q exp. | Q001      | • | SET    |   |             |
|   | Exp.         | S01 -      | SET | Timer  | T01       | - | SET    |   |             |
|   |              |            |     |        | ОК        |   | Cancel |   |             |

⑤ Description display area

When the cursor is matched to "④Function button", the explanation of the function is displayed in "⑤Description display area".

6 Range of measurement

Display the range of measurement.

⑦ Operator button

The arbitrarily operator name can be set by selecting the "⑦Operator button".

It can be set that selected only "2 Operator name". As for the item under the selection, the background becomes light blue.

⑧ Input type

The input type can be set by selecting arbitrarily it from "⑧Input type", and push the SET button. It can be set that selected only "①Operational expression".

CH : Channel No. is specified, and input the value.

DI : ON/OFF of the DI input is used for the operation as 1 and 0 of the numerical values.

- Comm. : When the input is taken by the communication, the address is input.
- Const. : The numerical value set to the const table beforehand is input.
- Exp. : The operation result of the expression S1  $\sim$  S3 is input as a numerical value.
- ALM CH : ON/OFF of the alarm state is used for the operation as 1 and 0 of the numerical values. X1
- DO : Output state of DO is used for the operation as 1 and 0 of the numerical values. \*1

- Pulse : "1" is outputted when DI is set to ON from OFF. (Pulse width is 200ms.) \*1
  \* To execute a pulse count, it is necessary to use a SUM function. (Refer page 2-10 for SUM function.)
- Q exp. : Result of logical operation table is used for the operation as 1 and 0 of the numerical values. %1
- Cond. : The result of the logical operation table 1-100 is judged true(1) or false(0). When the result is true(1), the argument A is outputted. And when the result is false(0), the argument B is outputted.  $\times 1$
- Timer : The timer of "T01~T06, U1, U2" is input on the condition in the table below as reset time of the operation result.  $\times 2$
- X Only the function for which "T" is specified can set the timer. (MAXtm, SUMhour function etc)
  - **※**1 It supports since software version 1.30.
  - \*2 About T6 and U2, it supports since software version 1.30.

•Setting the logical operation table

Selection of [Q expression table] of [Calc. CH] will display Q expression input form (the following figure).

The result of a logical operation expression can be used as a numerical value, or conclusion conditions for the conditional branch "IF" by setting Arguments A, B and operator. (1 is outputted when the result of a logical operation expression is right. 0 is outputted when not right.)

| ase input | euch item an | d/create a log |      | on exp.           | /     | /   |             | _/        |               | _   |
|-----------|--------------|----------------|------|-------------------|-------|-----|-------------|-----------|---------------|-----|
| lOT″iśa   | ionadic oper | (tor)          | /  ' |                   | /     |     |             |           |               |     |
| No.       | Operator     | A /            | в    | lugical operation |       | *   | -Operator-  |           |               |     |
| Q001      | < •          | CH01           | CH02 | CH01 < CH02       | Clear |     | <           | <= >=     | $\rightarrow$ | =   |
| Q002      | >=           | DI01           | K001 | DI01 >= K001      | Clear | =   |             |           | NOT           |     |
| Q003      | $\diamond$   | DO01           | PL01 | DO01 <> PL01      | Clear |     |             |           | NOT           |     |
| Q004      | AND          | Q001           | Q002 | Q001 AND Q002     | Clear | - ( | -Input Type | 1         |               |     |
| Q005      | NOT          | Q003           |      | NOT Q003          | Clear |     |             |           |               | OFT |
| Q006      |              |                |      |                   | Clear |     | CH          | CHUI      | <b>T</b>      | SEI |
| Q007      |              |                |      |                   | Clear |     | DI          | DI01      | -             | SET |
| Q008      |              |                |      |                   | Clear |     | Comm.       | CM4 - 01  | -             | SET |
| Q009      |              |                |      |                   | Clear |     | -           |           |               | OFT |
| Q010      |              |                |      |                   | Clear |     | Const.      | KUU1(10)  |               | SEI |
| Q011      |              |                |      |                   | Clear |     | Exp.        | S01       | -             | SET |
| Q012      |              |                |      |                   | Clear |     | Alarm       | AL01 - 01 | -             | SET |
| Q013      |              |                |      |                   | Clear |     |             |           |               |     |
| Q014      |              |                |      |                   | Clear |     | DO          | DO01      |               | SET |
| Q015      |              |                |      |                   | Clear |     | Pulse       | PL01      | -             | SET |
| Q016      |              |                |      |                   | Clear |     | Qiexn       | 0003      | _             | SET |
| Q017      |              |                |      |                   | Clear |     | a ovb.      | 2000      |               | 011 |
| Q018      |              |                |      |                   | Clear |     | $ \frown $  |           |               |     |
| Q019      |              |                |      |                   | Clear |     |             |           |               |     |

⑥Input type

① Q expression No.

Table number of the logical operation expression Q is displayed. [ $\bigcirc Q$  expression No.] corresponds with number of the conditional branch "IF".

(Example: Conditional branch IF100 uses the result of Q expression No.100)

2 Operator

Display the setting operator. Only [⑤Operator button] can be chosen.

When AND, OR, NOT, and XOR are chosen, only Q expression can be used for [3Argument].

Moreover, when NOT are chosen, only "Argument A" can be set.

③ Argument

Display the setting argument. Only [6 Input type] can be chosen.

Logical operation

The logical operation expression of each Q expression table is displayed.

⑤ Operator button

Arbitrary operators can be set if [⑤Operator button] is chosen.

It can be set that selected only [②Operator]. As for the item under the selection, the background becomes light blue.

⑥ Input type

If arbitrary input types are chosen from the item of [®Input type] and the SET button is pushed, an input type can be set.

(It can be set that selected only [③Argument]. As for the item under the selection, the background becomes light blue.)

\* Refer "• Setting the calculation expression" of page 2-6 for each input types.

- The example of a logical operation table setting
  - Ex) The input value of CH01 and CH02 is compared. When input value of CH01 is larger than CH02, the value which increased the input value of CH01 10 times is outputted to CH13. Moreover, when input value of CH02 is larger than CH01, the value which decreased the input value of CH02 10 times is outputted to CH13.

• In "Q expression input form", it sets as follows.

Q100 : "Operator : >", "Argument A : CH01", "Argument B : CH02".

| Q | Q expression input form                                                                     |          |      |      |                   |       |
|---|---------------------------------------------------------------------------------------------|----------|------|------|-------------------|-------|
|   | Please input each item and create a logical operation exp.<br>("NOT" is a monadic operator) |          |      |      |                   |       |
|   | No.                                                                                         | Operator | A    | В    | Logical operation | •     |
|   | Q001                                                                                        | >        | CH01 | CH02 | CH01 > CH02       | Clear |

• In "Calculating formula input form", it sets as follows.

"S1 : CH01 \* K001(10)", "S2 : CH02/K001(10)", "Calculating formula : IF001(S1, S2)". (A setting of a constant value K001 can be set up on the "Const. table" of a "Calc. CH".)

| Calculating fo                                          | Calculating formula input form |   |      |  |  |  |
|---------------------------------------------------------|--------------------------------|---|------|--|--|--|
| Input the Calculating formula clicking each input area. |                                |   |      |  |  |  |
| Exp:S1                                                  | CH01                           | * | K001 |  |  |  |
| Exp:S2                                                  | CH02                           |   | K001 |  |  |  |
| Exp:S3                                                  |                                |   |      |  |  |  |
| <u>Calculating</u><br>formula                           | <b>F</b> 001(S1,S2)            |   |      |  |  |  |

If set up as mentioned above. When the value of CH01 is larger than the value of CH02, the argument A of conditional branch IF001 (Exp; S1) is outputted to CH13. Moreover, when the value of CH01 is equal or smaller than the value of CH02, the argument B of conditional branch IF001 (Exp; S2) is outputted to CH13.

#### •Kind and explanation of timer

| Item | Range       | Content                                                                  |
|------|-------------|--------------------------------------------------------------------------|
| T01  | 1~9999(sec) | Reset is executed at the cycle set by [Timer] of [Common Calc.]          |
| T02  | 1~9999(min) | Reset is executed at the cycle set by [Timer] of [Common Calc.]          |
| T03  | None        | Reset is executed at twelve o'clock (midnight) every day.                |
| T04  | None        | Reset is executed at twelve o'clock (midnight) of Sunday every week.     |
| T05  | None        | Reset is executed at twelve o'clock (midnight) of the first every month. |
| T06  | None        | Reset is executed at every o'clock. (※)                                  |
| U1   | None        | Reset by DI. To set it, [U1] is selected by [DI] of [Others].            |
| U2   | None        | Reset by DI. To set it, [U2] is selected by [DI] of [Others]. (※)        |

% It supports since software version 1.30.

#### •Kind and explanation of function

| Function<br>name | Argu-<br>ment<br>(※1) | Name                                    | Content                                                                                                    |
|------------------|-----------------------|-----------------------------------------|----------------------------------------------------------------------------------------------------|
| ABS              | (A)                   | Absolute value                          | The absolute value of the input value is output.                                                                                                    |
| POW              | (A,B)                 | Involution                              | It calculates, "B power of A".                                                                                                    |
| SQR              | (A)                   | Square root                             | It calculates, square root of "A".                                                                                                    |
| LOG              | (A)                   | Common logarithm                        | It calculates, common logarithm of "A" (The bottom is a logarithm of 10.)                                                                                                    |
| LN               | (A)                   | Naturalized<br>logarithm                | It calculates, naturalized logarithm of "A".<br>(The bottom is a logarithm of "e".)                                                                                                    |
| EXP              | (A)                   | Index                                   | It calculates, index of "e".                                                                                                    |
| RH               | (A,B)                 | Relative humidity                       | When dry bulb temperature is "A" and wet bulb temperature is "B", relative humidity is calculated.<br>At this time, relative humidity uses the following conditions and computes them in a formula of Sprung.<br>Conditions: Wind speeds of 2.5 m/s or more. The temperature of a dry bulb and a wet-bulb is 0-100 degrees Celsius. |
| MAXin            | (A,B)                 | Maximum value<br>(Between two input)    | The maximum value of "A" and "B" is output.                                                                                                    |
| MINin            | (A,B)                 | Minimum value<br>(Between two input)    | The minimum value of "A" and "B" is output.                                                                                                    |
| MAXto            | (A,B)                 | Maximum value<br>(For continuous input) | The maximum value from A to B is output.                                                                                                    |
| MINto            | (A,B)                 | Minimum value<br>(For continuous input) | The minimum value from A to B is output.                                                                                                    |
| AVGto            | (A,B)                 | Mean value<br>(For continuous input)    | The mean value from A to B is output.                                                                                                    |
| MAXtm            | (A,T)                 | Maximum value<br>(Time series)          | The maximum value is output at the interval time specified by "T" when "A" is input.                                                                                                    |
| MINtm            | (A,T)                 | Minimum value<br>(Time series)          | The minimum value is output at the interval time specified by "T" when "A" is input.                                                                                                    |
| AVGtm            | (A,T)                 | Mean value<br>(Time series)             | The mean value is output at the interval time specified by "T" when "A" is input.                                                                                                    |
| SUM              | (A,T)                 | Integrated value                        |                                                                                                    |
| SUMsec           | (A,T)                 | Integrated value<br>(Unit : sec)        | The integrated value reset at the interval time specified by "T" is                                                                                                    |
| SUMmin           | SUMmin (A,T) (Unit    |                                         | The function is selected and used from the unit of input A.( $\%$ 2)                                                                                                    |
| SUMhour          | (A,T)                 | Integrated value<br>(Unit : hour)       |                                                                                                    |
| FCAL             | (A)                   | F value operation                       | The heat time (minute) needed to annihilate the microorganism in the input of A is outputted.                                                                                                    |
| RATE             | (A,T)                 | Change volume                           | The change volume of "A" is outputted with the time interval of "T". 3                                                                                                    |
| PASSsec          | -                     | Progress time (sec)                     | The count value of progress time is outputted. (sec) %3 %4                                                                                                    |
| PASSmin          | -                     | Progress time (min)                     | The count value of progress time is outputted. (min) %3 %4                                                                                                    |
| PASShour         | -                     | Progress time(hour)                     | The count value of progress time is outputted. (hour) 3 3 4                                                                                                    |
| PASSday          | -                     | Progress time (day)                     | The count value of progress time is outputted. (day) 3 3 4                                                                                                    |
| DEW              | (A,B)                 | Dew point                               | When dry bulb temperature is "A" and wet bulb temperature is "B", relative dew point temperature is calculated. X3                                                                                                    |

- $\therefore$  1 A, B = All the input can be specified. T=Timer input(user reset is contained)
- **\*2** The main body is measured with internal 100ms. Therefore, when you multiply the input value, it is not calculated correctly by the difference of the unit of the input source. Therefore, it is necessary to change the function by the unit of the input value.

| ,          |               | 1                              |                             |
|------------|---------------|--------------------------------|-----------------------------|
| Timer unit | Function name | Calculation content            | Ex) When input the 20L/min, |
|            |               |                                | SUM value of 1 minute.      |
| None       | SUM           | $\Sigma$ (Measure value)       | 12000                       |
| /s         | SUMsec        | $\Sigma$ (Measure value / 10)  | 1200                        |
| /min       | SUMmin        | $\Sigma$ (Measure value / 600) | 20                          |
| /h         | SUMhour       | Σ(Measure value / 36000)       | 0.333                       |

As follows, table where "Timer unit" was compared with "Function name", and example.

**\*\*3** It supports since software version 1.30.

\*\* Refer item 7.25 of Paperless Recorder Manual (WXPVM70mnA0001E) for progress time.

If the result of an operation of each function exceeds -32000 or 32000, a value becomes L / H over.

#### 2.4 Folder composition of SD card

When the SD card is inserted in the main body of the recorder, the "Recorder" folder is automatically made. "Recorder" folder contents are as follows.

[SD card folder composition]

```
[Recorder]-+-[Cap]
+-[Data]
+-[Etc]
+-[Prm]
```

1) Cap

The image taken by capture is preserved by bmp. The max preservation number is 100.

2) Data

The trend file measured with the main body is preserved. When the record begins, one new folder is made, and a new folder is made while recording whenever 50 dm files are created.

※ Naming rule of folder name

Folder name : YYMMDDHHmmss

X Naming rule

```
YY : year 2 digit (00 \sim 99)
```

```
MM : month 2 digit (01 \sim 12)
```

```
DD : day 2 digit (01~31)
```

```
HH : hour 2 digit (00 \sim 23)
```

- mm : minute 2 digit ( $00 \sim 59$ )
- xxxx : Record management file numbering 4 digit (0000~0999)

Moreover, the content and the naming rule of the preserved file of each folder are as follows.

- Main record management file
  It is a file that records "Trend data (main) record start time", "Stop time", and "Link information".
  By one "dm file", a "dmt file" manages to 50 file.
  (If 50 or more "dmt files" are created, "dm file" is created newly.)
  File name : xxxx\_YYMMDDHHmm.dm
  Extension : dm
- Main record trend file
   It is a measurement data file divided at the file record cycle (main).
   File name : xxxx\_YYMMDDHHmm.dmt
   Extension : dmt
- Main record event file They are the history files of warning and the message, etc.
   File name : xxxx\_YYMMDDHHmm.dmt Extension : dme
- Main record comment file
  - Data file of comment function. (It supports since recorder version 1.20.)

File name : xxxx\_YYMMDDHHmm.dmt

Extension : dmc

- Sub record management file

It is a file that records "Trend data (sub) record start time", "Stop time", and "Link information". File name : xxxx\_YYMMDDHHmm.ds

- Extension : ds
- Sub record trend file

It is a measurement data file divided at the file record cycle (sub).

File name : xxxx\_YYMMDDHHmm.dst

Extension : dst

3) Etc

The data of the character string table is preserved. (.txt)

The character string table can be used with the list key to the character input screen.

(Refer item 7.4 of Paperless Recorder Manual (WXPVM70mnA0001E) for Character Entry screen.)

4) Prm

Parameter configuration file (.dps) set with the main body of the recorder is preserved.

The "dps" file preserved in this folder can be read and written with the main body of the recorder.

Please put the file generated with the parameter loader in this folder.

### 2.5 The setting method of Modbus TCP connection

Writing and reading of a parameter can be performed with Modbus TCP connection. (It supports since software version 1.20.)

Note) Only when the SD card is inserted in the recorder, reading and the writing of a parameter are performed.

Select "File"  $\Rightarrow$  "Read parameters from the recorder" or "Write parameters to the recorder" from the menu bar.

Then, connection with a paperless recorder is started.

※ Please match "IP Address" of Data Viewer and "IP Address" of Paperless recorder from "Option" ⇒ "Communication" of the menu bar before it connects.

(IP Address of a Paperless recorder can be set from "System"  $\Rightarrow$  "Comm."  $\Rightarrow$  "Ethernet1".

Refer the following " $\bullet$  Example of setting IP Address" and " $\bullet$  Example of setting telecommunication facility" for the details.)

• Example of setting IP Address (Windows XP)

First of all, "Start menu"  $\Rightarrow$  "Control Panel"  $\Rightarrow$  "Network connection" is selected. And, "Local area connection" is Right-Clicked  $\Rightarrow$  Select the "Property". Then, "Property of Local area connection" is display.

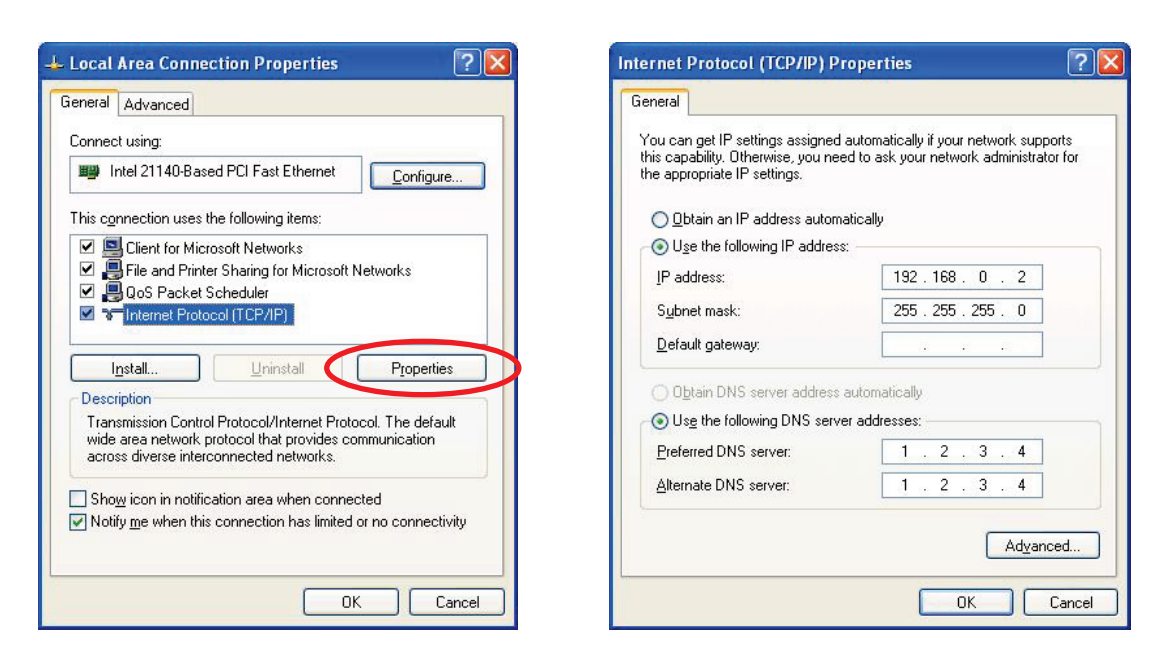

Select the "Internet Protocol (TCP/IP)"  $\Rightarrow$  Because "Property of Internet Protocol (TCP/IP)" is displayed when the "property" is clicked, "IP Address" and "Subnet mask" is set. (In this case, "IP Address" is set as "192.168.0.2", and "Subnet mask" is set as "255.255.255.0".)

\* Please inquire of the network administrator before setting "IP Address", "Subnet mask" and "Default gateway", "DNS server address". The trouble might occur in the network when the setting is not correct.

- Example of setting the IP address on a PC (for Windows 7 and 8)
  - Please perform the following movement every OS.
  - Windows 7: From the [Start] menu, open [Control Panel] and select

[Network and Sharing Center].

Windows 8: From the [Setting], open [Control Panel] and select [Network and Sharing Center].

| ~~~                                                            |                                                                                                    |  |  |  |  |  |
|----------------------------------------------------------------|----------------------------------------------------------------------------------------------------|--|--|--|--|--|
| 🔾 🗢 👯 « Network and Inte                                       | net 🕨 Network and Sharing Center 🔹 😽 Search Control Panel 🔎                                                                 |  |  |  |  |  |
| Control Panel Home                                             | View your basic network information and set up connections                                                                  |  |  |  |  |  |
| Change adapter settings<br>Change advanced sharing<br>settings | VPC-WIN7 Network 2 Internet                                                                                                 |  |  |  |  |  |
|                                                                | (I his computer) View your active networks                                                                                  |  |  |  |  |  |
|                                                                | Network 2         Access type:         Internet           Public network         Connections:         Local Area Connection |  |  |  |  |  |
|                                                                | Change your networking settings                                                                                             |  |  |  |  |  |
| See also                                                       | Set up a new connection or network                                                                                          |  |  |  |  |  |
| HomeGroup                                                      | Set up a wireless, broadband, dial-up, ad hoc, or VPN connection; or set up a router or                                     |  |  |  |  |  |
| Internet Options                                               | access point.                                                                                                    |  |  |  |  |  |
| Windows Firewall                                               | 💓 Connect to a network                                                                                                    |  |  |  |  |  |
|                                                                | Connect or reconnect to a wireless, wired, dial-up, or VPN network connection.                                              |  |  |  |  |  |

- When you select [Connections] under [View your active networks], [Local Area Connection Status] window appears.

| Local Area Connection Status<br>General                                                                                        | <b></b>                                                             | Local Area Connection Properties                                                                                                    |
|----------------------------------------------------------------------------------------------------|---------------------------------------------------------------------|----------------------------------------------------------------------------------------------------|
| Connection<br>IPv4 Connectivity:<br>IPv6 Connectivity:<br>Media State:<br>Duration:<br>Speed:<br>Dgtails<br>Activity<br>Sent — | Internet<br>No Internet access<br>Enabled<br>00:05:44<br>100.0 Mbps | Connect using:<br>Intel 21140-Based PCI Fast Ethemet Adapter (Emulated)<br>Configure<br>This connection uses the following items:<br>Cient for Microsoft Networks<br>Cient for Microsoft Networks<br>Cient for Microsoft Networks<br>File and Printer Sharing for Microsoft Networks<br>Cient File and Printer Sharing for Microsoft Networks<br>Cient File and Printer Sharing for Microsoft Networks<br>Cient File and Printer Sharing for Microsoft Networks<br>Cient File and Printer Sharing for Microsoft Networks<br>Cient Cient Cient Cient Cient Cient<br>Cient Cient Cient Cient Cient<br>Cient Cient Cient Cient Cient<br>Cient Cient Cient Cient Cient<br>Cient Cient Cient Cient Cient<br>Cient Cient Cient Cient Cient<br>Cient Cient Cient Cient Cient<br>Cient Cient Cient Cient Cient Cient<br>Cient Cient Cient Cient Cient Cient<br>Cient Cient Cient Cient Cient Cient Cient Cient<br>Cient Cient Cient Cient Cient Cient Cient Cient Cient Cient Cient<br>Cient Cient |
| Bytes: 53,864                                                                                                    | 3, 120, 526<br>Diagnose                                             | Description<br>Transmission Control Protocol/Internet Protocol. The default<br>wide area network protocol that provides communication<br>across diverse interconnected networks.                                                                                                    |
|                                                                                                    | Close                                                               | OK Cancel                                                                                                    |

- Click the Properties button to open the Connection Properties window as shown.
- From the list, select [Internet Protocol Version 4 (TCP/IPv4)] to open the Internet Protocol Version 4 (TCP/IPv4) Properties window appears.

| Internet Protocol Version 4 (TCP/IPv4) Properties                                                                                                    |                    |  |  |  |
|----------------------------------------------------------------------------------------------------|--------------------|--|--|--|
| General                                                                                                    |                    |  |  |  |
| You can get IP settings assigned automatically if your network supports<br>this capability. Otherwise, you need to ask your network administrator<br>for the appropriate IP settings. |                    |  |  |  |
| Obtain an IP address automatical                                                                                                    | y                  |  |  |  |
| • Use the following IP address:                                                                                                    |                    |  |  |  |
| IP address:                                                                                                    | 10 . 10 . 40 . 3   |  |  |  |
| S <u>u</u> bnet mask:                                                                                                    | 255.255.255.0      |  |  |  |
| Default gateway:                                                                                                    | 10 . 10 . 40 . 254 |  |  |  |
| Obtain DNS server address autom                                                                                                    | natically          |  |  |  |
| O Use the following DNS server add                                                                                                    | resses:            |  |  |  |
| Preferred DNS server:                                                                                                    |                    |  |  |  |
| Alternate DNS server:                                                                                                    | • • •              |  |  |  |
| 🔲 Vaļidate settings upon exit                                                                                                    | Ad <u>v</u> anced  |  |  |  |
|                                                                                                    | OK Cancel          |  |  |  |

- Specify the pertinent IP address and subnet mask. This example assumes that the IP address is "10.10.40.3" and the subnet mask is "255.255.255.0."
- % When you set a DNS server address , an IP address, a subnet mask, and a default gateway, Ask a network administrator and set up carefully. When a setup is not right, the danger that an obstacle will occur is in a network.

● Example of setting telecommunication facility When you select "View" ⇒ "Option" of the menu bar of the Parameter Loader.

|              | Set the Ethernet                       |                                    | A connec | tions set with a       | recorder is perf | ormed. (Max 8 se | ets)   |
|--------------|----------------------------------------|------------------------------------|----------|------------------------|------------------|------------------|--------|
| SD/Param     | IP Address                             | 192. 168. 0. 1                     |          |                        | 33<br>           |                  |        |
| Comm.        | Subnet Mask                            | 255. 255. 255. 0                   | No.1     | No.2 No.3              | No.4 No.5        | No.6 No.7        | No.8   |
| Device/Other | Default GW                             |                                    | Mo       | dbus TCP Settin        | ie               |                  | _      |
|              | DNS address                            |                                    | S        | tation No.             | 1                |                  |        |
|              | MAC address                            | 00:00:00:00:00:00                  | IF       | <sup>o</sup> Address   | 192. 168         | . 0. 1           |        |
|              | After the power turned on again,       | supply is<br>it becomes effective. |          | D Cauling              |                  | 1                |        |
| Engineering  |                                        | OK Cancel                          | IF       | P Setting<br>P Address | 192.168.0.1      |                  |        |
|              |                                        | UN REC MULICUI                     | U        | ser 🔶                  | user             |                  |        |
| 1            | _Set FIP user-nam<br>_password, and le | vel.                               | D        | receiverd              |                  |                  |        |
| SD/Param     | User name                              | user                               |          | assworu                | -                | - Tr             |        |
| Comm.        | Password                               |                                    |          |                        |                  |                  |        |
| Device/Other | Level                                  | Administrator                      |          |                        |                  | ОК (             | Cancel |
|              |                                        |                                    |          |                        |                  |                  |        |
|              |                                        |                                    |          |                        |                  |                  |        |
| Engineering  |                                        | OK Cancel                          |          |                        |                  |                  |        |
|              | 1 🗈                                    | 0% REC 💼 [ 💼 ]                     | ]        |                        |                  |                  |        |

The "IP Address" of "Modbus TCP Setting" and "FTP Setting" is set to become it as well as "Paperless recorder (※Ethernet1)". (In this case, "IP Address" is set as "192.168.0.1".) The "User" and "Password (It is omissible.)" of "FTP Setting" is set to become it as well as "Paperless recorder (※FTP)". (In this case, "User" is set as "user".)

OK is selected and the setting is preserved.

X Refer item 8.6 and 8.10 of "Paperless Recorder manual" for the "Ethernet1" and "FTP".

Moreover, a maximum of 8 sets of communication setting of a recorder can be performed by switching a tab.

Completion of network connection will display the window (following figure).

X The error occurs if the SD card has not been inserted in the recorder. Please try again after inserting the SD card in the recorder.

| Re | ad parameters from the recorder                                                                                                    |
|----|----------------------------------------------------------------------------------------------------|
|    | No.1 - 192.168.0.1<br>No.2 - 192.168.0.2<br>No.3 - 192.168.0.3<br>No.4 - 192.168.0.4<br>No.5 - 192.168.1.1<br>No.6 - 192.168.1.1<br>No.7 - 192.168.1.1<br>No.8 - 192.168.1.1 |
|    | OK Cancel                                                                                                    |

In this case, if "No.1" is chosen and  $\overline{OK}$  is pushed, the parameter set by the recorder will be read into a Parameter Loader.

Moreover, the parameter set with the Parameter Loader can be written to a recorder by choosing "File"  $\Rightarrow$  "Write parameters to the recorder" of a menu bar.

## 3. SETTING PARAMETERS

## 3.1 Input CH

| [Input CH]        |                                                                                                |
|-------------------|------------------------------------------------------------------------------------------------|
| Item              | Setting contents                                                                               |
| Input type        | Set the input type.                                                                            |
| Burnout           | Set the burnout function. (%1)                                                                 |
| RJC               | Select the RJC function. (%2)                                                                  |
| RJC channel       | Select the RJC channel. $(1 \sim 48)$ ( $\approx 3$ )                                          |
| Scaling           | Set the scaling and square rooter. (**4)                                                       |
| Meas. range(L)    | Input the value of Meas. range (L). (%5)                                                       |
| Meas. range(H)    | Input the value of Meas. range (H). (*5)                                                       |
| Scale range(L)    | Input the value of scale range (L). (-32000~32000) (%5) (%7)                                   |
| Scale range(H)    | Input the value of scale range (H). (-32000~32000) (%5) (%7)                                   |
| Decimal point     | Set the decimal point. $(0 \sim 4)$ ( $\times 5$ )                                             |
| Unit              | Set the unit. (%5)                                                                             |
| TAG               | Input the TAG.                                                                                 |
| Description       | Set the comment for input channel.                                                             |
| Display color     | Select the display color.                                                                      |
| Range of scale(L) | Input the range of scale (L). (-32000~32000) (%7)                                              |
| Range of scale(H) | Input the range of scale (H). (-32000~32000) (%7)                                              |
| Scale No.         | Specify which of up to three stages should be assigned to the scale. $(1 \sim 3)$              |
| Partitions        | Input the value of partitions. $(0 \sim 20)$                                                   |
| Input filter      | Input the value of input filter (A time constant of the first order lag filter). $(0 \sim 99)$ |
| Record type       | Select the record type.                                                                        |
| Offset            | Input the value of offset. (-32000~32000) (%7)                                                 |
| Gain (%)          | Input the value of gain. (-320.00~320.00)                                                      |
| Alarm Action      | Select the action type.                                                                        |
| DO No.            | Select the DO No.                                                                              |
| Alarm value       | Input the alarm value. (-32000~32000) (%6) (%7)                                                |
| Hysteresis(%)     | Input the value of hysteresis. $(0.0 \sim 100.00)$                                             |
| Alarm delay(sec)  | Input the value of alarm delay. $(0 \sim 3600)$                                                |

\*1 Burnout function can only be set when the input type is "DC Voltage (mV)" or "TC".

\*2 RJC function can only be set when the input type is "TC".

\*3 RJC channel can only be set when the "RJC" is "Assignment channel".

%4 Scaling can only be set when the input type is "DC voltage" or "DC current".

(Scaling is not set when the input type is "TC" or "RTD".)

\*5 This item can only be set when the "Scaling" is "ON" or "Square root ON".

%6 Alarm value cannot be set when the "Alarm Action" is "Fault".

\*7 The decimal point position is set by another item.

## 3.2 Calc. CH

| [Calc. CH]        |                                                                                   |
|-------------------|-----------------------------------------------------------------------------------|
| Item              | Setting contents                                                                  |
| Decimal point     | Set the decimal point. $(0 \sim 4)$                                               |
| Unit              | Set the unit.                                                                     |
| TAG               | Input the TAG.                                                                    |
| Description       | Set the comment for input channel.                                                |
| Display color     | Select the display color.                                                         |
| Range of scale(L) | Input the range of scale (L). (-32000~32000) (%1)                                 |
| Range of scale(H) | Input the range of scale (H). (-32000~32000) (%1)                                 |
| Scale No.         | Specify which of up to three stages should be assigned to the scale. $(1 \sim 3)$ |
| Partitions        | Input the value of partitions. $(0 \sim 20)$                                      |
| Input filter      | Input the value of input filter. $(0 \sim 99)$                                    |
| Record type       | Select the record type.                                                           |
| Offset            | Input the value of offset. (-32000~32000) (%1)                                    |
| Gain (%)          | Input the value of gain. (-320.00~320.00)                                         |
| Alarm Action      | Select the action type.                                                           |
| DO No.            | Select the DO No.                                                                 |
| Alarm value       | Input the alarm value. (-32000~32000) (%1) (%2)                                   |
| Hysteresis(%)     | Input the value of Hysteresis. (0.0~100.00)                                       |
| Alarm delay(sec)  | Input the value of Alarm delay. $(0 \sim 3600)$                                   |

\*1 The decimal point position is set by another item.

\*2 Alarm value cannot be set when the "Alarm Action" is "Fault".

[Const table]

| Item          | Setting contents                                   |
|---------------|----------------------------------------------------|
| No.           | Display the const table No.                        |
| Value         | Set the value of const table. (-32768~32767) (%1)  |
| Decimal point | Set the decimal point of const table. $(0 \sim 4)$ |

\*1 The decimal point position is set by another item.

## 3.3 Common Calc.

#### [F value]

| Item            | Setting contents                                           |
|-----------------|------------------------------------------------------------|
| Reference temp. | Input the value of reference temp. $(-3200.0 \sim 3200.0)$ |
| Z value         | Input the Z value. (-3200.0~3200.0)                        |
| Start temp.     | Input the value of start temp. $(-3200.0 \sim 3200.0)$     |

#### [Timer]

| Item          | Setting contents                             |
|---------------|----------------------------------------------|
| T1 timer(sec) | Input the value of T1 timer. $(1 \sim 9999)$ |
| T2 timer(min) | Input the value of T2 timer. $(1 \sim 9999)$ |

## 3.4 Display

#### [Display]

Even each group 12CH can select it.

| Item             | Setting contents                                            |
|------------------|-------------------------------------------------------------|
| Display          | Select the display "ON", "OFF". (X)                         |
| Display name     | Set the display name.                                       |
| TAG disp set     | Select the TAG display set.                                 |
| Horizontal trend | The Horizontal trend display is "ON" and "OFF" is selected. |
| Vertical trend   | The Vertical trend display is "ON" and "OFF" is selected.   |
| Bar graph        | The Bar graph display is "ON" and "OFF" is selected.        |
| Digital display  | The Digital display is "ON" and "OFF" is selected.          |

\* Display cannot be set when the "Group" is "Group1" or "Sub Group".

#### [All ON/OFF]

| Item   | Setting contents                             |
|--------|----------------------------------------------|
| Group  | Select the group No.                         |
| Action | Operation to selected group No. is selected. |
| ОК     | Start the operation.                         |

[Auto change] (It supports since software version 1.30.)

| Item             | Setting contents                                                                                     |
|------------------|----------------------------------------------------------------------------------------------------|
| Auto disp change | ON/OFF of a auto display function is chosen.                                                         |
| Change cycle     | The cycle which switches a group is chosen from "5 sec", "10 sec", "15 sec", "30 sec", and "60 sec". |

## 3.5 Record

[Action (Main)]

| Item           | Setting contents                                                   |
|----------------|--------------------------------------------------------------------|
| Record cycle   | Select the record cycle.                                           |
| File rec cycle | Select the file rec cycle. (%1)                                    |
| File overwrite | Select the file overwrite function, when SD card memory full. (*2) |

\*1 The range that can be selected by the item at the record cycle changes.

"100 ms" cannot be selected by the main record.

\*2 Old data is deleted and operation is set when select the "ON".

The record operation is stopped when the amount of the memory remainder is lost when select the "OFF".

| Record cycle         | File rec cycle                    |
|----------------------|-----------------------------------|
| $1 \sec \sim 5 \sec$ | 1hour                             |
| 10sec ~ 1min         | 1hour, 1day                       |
| $2\min \sim 3\min$   | 1hour, 1day, 1week                |
| 5min ~ 30 min        | 1hour, 1day, 1week, 1month        |
| 60min                | 1hour, 1day, 1week, 1month, 1year |

[Action (Sub)]

| Item           | Setting contents              |
|----------------|-------------------------------|
| Sub rec cycle  | Select the Sub record cycle.  |
| Sub pre rec    | Select the Sub pre record.    |
| Sub rec timing | Select the Sub record timing. |
| DI No.         | Select the DI No. *           |

\* "DI No." can only be displayed when the "Sub rec timing" is "DI".

#### [Schedule Record]

| Item            | Setting contents                            |
|-----------------|---------------------------------------------|
| Schedule        | Select the schedule.                        |
| Start Time      | Input the value of start time.              |
| End Time        | Input the value of end time.                |
| Day of the week | Select the week. (Plurals can be selected.) |

## 3.6 Others

[Edit of Unit]

| Item | Setting contents |
|------|------------------|
| Unit | Input the unit.  |

[Message]

| Item          | Setting contents                                                     |
|---------------|----------------------------------------------------------------------|
| Message       | Input the message.                                                   |
| Timing        | Select the timing of message is displayed.                           |
| DI No./CH No. | Select the DI number and CH number. (DI NO.: 1~9, CH NO.: 1~48) (*1) |
| Alarm No.     | Select the alarm No. $(1 \sim 4)$ ( $\approx 2$ )                    |

\*1 These items can only be set when the "Timing" is "DI ON", "DI OFF" or "ALM occurred", "ALM recovered".

\*2 "Alarm No." can only be displayed when the "Timing" is "ALM occurred" or "ALM recovered".

[DI]

| Item | Setting contents        |
|------|-------------------------|
| DI   | Select the DI function. |

[Progress time] (It supports since software version 1.30.)

| Item            | Setting contents                                                          |
|-----------------|---------------------------------------------------------------------------|
| Progress time   | ON/OFF of a progress time display is chosen.                              |
| Condition       | The conditions which start or stop the count of progress time are chosen. |
| DI No. / CH No. | Select the DI number and CH number. *1                                    |
| Alarm No.       | Select the alarm number. $\times 2$                                       |

\*1 This item can only be displayed when the "Condition" is "DI" and "Alarm".

\*2 "DI No." can only be displayed when the "Condition" is "Alarm".

## 3.7 Comm.

#### [Ethernet1]

| Item        | Setting contents       |
|-------------|------------------------|
| IP Address  | Input the IP address.  |
| Subnet Mask | Input the subnet mask. |
| Default GW  | Input the default GW.  |
| DNS address | Input the DNS address. |

#### [Ethernet2]

| Item                  | Setting contents                                    |
|-----------------------|-----------------------------------------------------|
| Keep alive            | Select the keep alive function.                     |
| Keep alive cycle(min) | Input the value of keep alive cycle. $(1 \sim 240)$ |

### [SNTP]

| Item                     | Setting contents                                                            |
|--------------------------|-----------------------------------------------------------------------------|
| SNTP Func                | Select the SNTP function.                                                   |
| SNTP address             | Input the SNTP address.                                                     |
| Cal cycle time<br>(hour) | Input the value of Cal cycle time. $(1 \sim 200)$                           |
| Get the time,            | The function to acquire time when the power supply is turned on is "ON" and |
| when power ON            | "OFF" is selected.                                                          |
| Time zone (UTC)          | Select the time zone.                                                       |

### [FTP]

| Item      | Setting contents                                          |
|-----------|-----------------------------------------------------------|
| User name | Input the user name.                                      |
| Password  | Set the password. (Can only use capital letter alphabet.) |
| Level     | Select the level.                                         |

## 3.8 Comm. 2

| [Modbus]          |                                                                     |
|-------------------|---------------------------------------------------------------------|
| Item              | Setting contents                                                    |
| Operation         | Select the operation of Modbus TCP(Ethernet) or Modbus RTU.(RS-485) |
| Station No.       | Input the value of station No. $(0 \sim 247)$                       |
| Parity            | Select the parity function.(none, odd, even)                        |
| Transmission rate | Select the Transmission rate. (9600, 19200, 38400)                  |
| (bps)             |                                                                     |
| Modbus TCP        |                                                                     |
| Receive timeout   | Input the time until timeout. $(1 \sim 240)$                        |
| (min)             |                                                                     |

## 3.9 Device/Other

#### [LCD]

| Item              | Setting contents                                                      |
|-------------------|-----------------------------------------------------------------------|
| Sleep time (min)  | Input the value of sleep time. $(0 \sim 60)$                          |
| Action brightness | Input the value of LCD active brightness. $(2 \sim 5)$                |
| Sleep brightness  | Input the value of LCD sleep brightness. $(0 \sim 4)$                 |
| LCD alarm         | At the time of LCD OFF if an alarm occurs LCD is turned ON $(\aleph)$ |
| Recovery          | At the time of LCD OFF, if an alarm occurs, LCD is turned ON. (%)     |

% It supports since software version 1.20.

#### [Jump menu]

| Item      | Setting contents                                |
|-----------|-------------------------------------------------|
| JUMP Menu | The item added to the menu display is selected. |

[Device]

| Item           | Setting contents                      |
|----------------|---------------------------------------|
| Operation mode | Select the operation mode.            |
| FUNC key       | Set the function key. (%1)            |
| File format    | Select the file format.               |
| Language       | Select the language of recorder. (%2) |
| Date format    | Select the date format. (*2)          |

\*1 "Addition reset" of this item supports since software version 1.20.

\*2 This item cannot be set by a version that is newer than recorder version 1.10 or this. Please set it with the recorder.

## 4. SETTING MENUS

## 4.1 File

#### [File]

| Item                              | Setting contents                                                                |
|-----------------------------------|---------------------------------------------------------------------------------|
| New                               | Make the new file.                                                              |
| Open                              | Open the recording data.                                                        |
| Save                              | Save the current display status. (%1)                                           |
| Save As                           | A present display is saved specifying the name and the preservation place. (%1) |
| Read parameters from the recorder | Load the setting of the recorder by Modbus TCP. (%2)                            |
| Write parameters to the recorder  | Write the setting of the Parameter Loader to recorder by Modbus TCP. (*2)       |
| Exit                              | End the Parameter Loader.                                                       |

%1 When you insert the SD card in the main body of the recorder, the folder of the name called "Recorder" is automatically made.

When you read and write the setting data with the main body of the recorder, please preserve the setting in the folder of "Prm" that exists under the folder of the name called "Recorder". (Refer item 2.4 for details.)

**%2** It supports since software version 1.20.

## 4.2 Edit

[Edit]

| Item  | Setting contents             |
|-------|------------------------------|
| Сору  | The selected part is copied. |
| Paste | The copied part is put.      |

## 4.3 View

#### [View]

| Item    | Setting contents                                       |
|---------|--------------------------------------------------------|
| Option  | Set the setting that need to "Modbus TCP". (Max 8) (X) |
| ToolBar | Select the "Display/non-display" of tool bar.          |

\* It supports since software version 1.20.

## 4.4 Language

| [Language] (%1) |                                  |
|-----------------|----------------------------------|
| Item            | Setting contents                 |
| Japanese        | Change the Japanese.             |
| English         | Change the English.              |
| Czech           | Change the Czech. (%2)           |
| Chinese         | Change the Chinese. (%2)         |
| Korean          | Change the Korean. ( <b>%</b> 3) |

X1 It is necessary to reactivate the Parameter Loader to apply the change.

\*2 It supports since software version 1.10.

X3 It supports since software version 1.11.

# 4.5 Help

| Item  | Setting contents                         |  |
|-------|------------------------------------------|--|
| About | Display the version of Parameter Loader. |  |